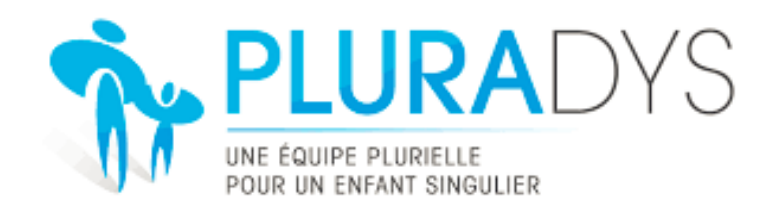

## Rédiger un compte rendu en ligne

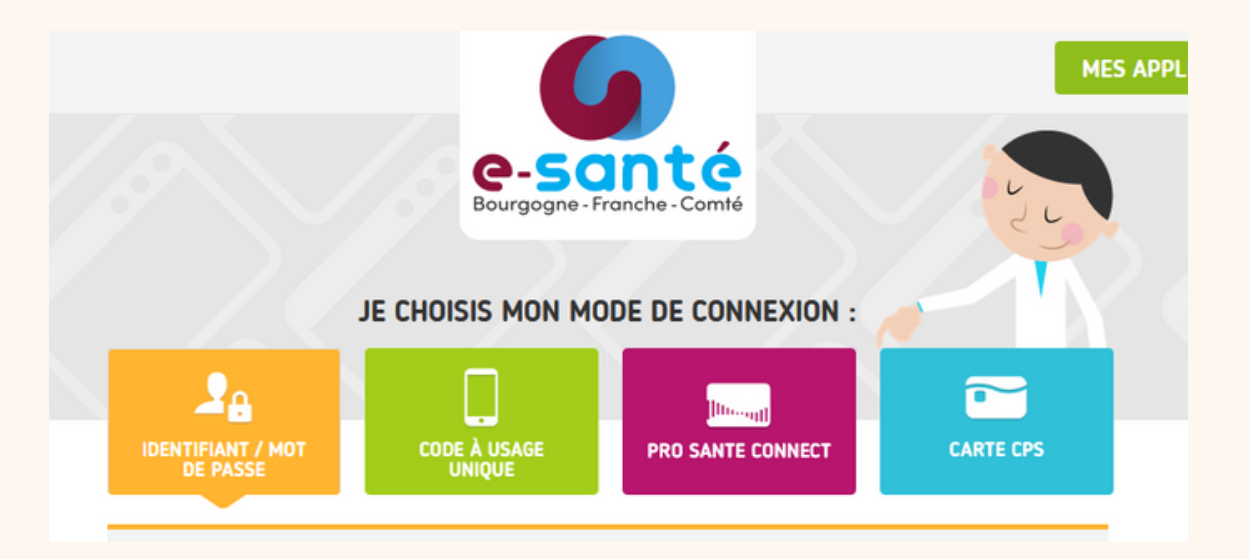

HTTPS://WWW.BFC-SANTE.FR/ENRS/

Cliquez sur l'onglet "enfants"

## INTERFACE D'ARRIVÉE

| The PLURADYS       |                     |                    |            |            |            |            |            |            |  |
|--------------------|---------------------|--------------------|------------|------------|------------|------------|------------|------------|--|
| ⊘ Tableau de bord  |                     | 12 - 18 févr. 2024 |            |            |            |            |            |            |  |
| Enfants     Arenda |                     | lun. 12/02         | mar. 13/02 | mer. 14/02 | jeu. 15/02 | ven. 16/02 | sam. 17/02 | dim. 18/02 |  |
|                    | Toute la<br>Journée |                    |            |            |            |            |            |            |  |
|                    | 08                  |                    |            |            |            |            |            |            |  |
|                    | 09                  |                    |            |            |            |            |            |            |  |
|                    | 10                  |                    |            |            |            |            |            |            |  |
|                    | 11                  |                    |            |            |            |            |            |            |  |
|                    | 12                  |                    |            |            |            |            |            |            |  |
|                    | 13                  |                    |            |            |            |            |            |            |  |
|                    | 14                  |                    |            |            |            |            |            |            |  |
|                    | 15                  |                    |            |            |            |            |            |            |  |
|                    | 15                  |                    |            |            |            |            |            |            |  |
|                    | 16                  |                    |            |            |            |            |            |            |  |
|                    | 17                  |                    |            |            |            |            |            |            |  |
|                    | 18                  |                    |            |            |            |            |            |            |  |
|                    | 19                  |                    |            |            |            |            |            |            |  |
|                    |                     |                    |            |            |            |            |            |            |  |
|                    |                     |                    |            |            |            |            |            |            |  |
|                    |                     |                    |            |            |            |            |            |            |  |
|                    |                     |                    |            |            |            |            |            |            |  |

| AP PLOKADIS                         |                        |                                       |                      |               |          |  |  |  |
|-------------------------------------|------------------------|---------------------------------------|----------------------|---------------|----------|--|--|--|
| <ul> <li>Tableau de bord</li> </ul> | Liste des enfants      |                                       |                      |               |          |  |  |  |
|                                     | Sé                     | lectionnez le nom de                  |                      |               |          |  |  |  |
| 🛊 Enfants                           | Dossiers en cours      | l'anfant coubaitá                     |                      |               |          |  |  |  |
| 🗂 Agenda                            | reniani sounaire       |                                       |                      |               |          |  |  |  |
|                                     | Afficher 20 🗸 éléments |                                       |                      |               |          |  |  |  |
|                                     | Identité               | <ul> <li>Date de naissance</li> </ul> | Date d'appel initial | Progression 0 | 4        |  |  |  |
|                                     | -                      | 07/05/2012                            | 19/11/2021           | 75%           | Actions+ |  |  |  |
|                                     |                        | 24/10/2016                            | 15/11/2022           | 0%            | Actions+ |  |  |  |
|                                     |                        | 23/10/2015                            | 07/11/2022           | 25%           | Actions+ |  |  |  |
|                                     |                        | 06/10/2011                            | 23/11/2020           | 0%            | Actions+ |  |  |  |
|                                     |                        | 06/09/2016                            | 07/01/2022           | 100%          | Actions+ |  |  |  |
|                                     |                        | 10/03/2013                            | 21/08/2020           | 100%          | Actions+ |  |  |  |
|                                     |                        | 08/08/2012                            | 10/01/2024           | 0%            | Actions+ |  |  |  |
|                                     |                        | 15/11/2014                            | 09/09/2022           | 100%          | Actions+ |  |  |  |
|                                     | _                      | 05/01/2013                            | 04/03/2022           | 100%          | Actions+ |  |  |  |
|                                     |                        | 28/09/2013                            | 01/10/2021           | 100%          | Actions+ |  |  |  |
|                                     |                        |                                       |                      | 0%            |          |  |  |  |

## Allez dans "réunion"

| Tableau de bord   Enfants   Infos administratives   Orienteurs / Inclusion   Réunions   Symptômes   Prise en charge   Documents   Commentaires   INFORMATION ADMINISTRATIVES   Date de naissance   24/10/2016   Sexe   Homme   Infos de la de naissance 24/10/2016                                                                                                    | URADYS                                                                                                    | 🔭 PLURA[          |
|----------------------------------------------------------------------------------------------------|----------------------------------------------------------------------------------------------------|-------------------|
| P Enfants       Infos administratives       Orienteurs / Inclusion       Réunions       Symptômes       Prise en charge       Documents       Commentaires         Agenda       INFORMATION ADMINISTRATIVES       Date de naissance       24/10/2016       Sexe       Homme         TUTEUR 1 (MERE)       Identité       Infos de la commentaires       Infos de la commentaires       Infos de la commentaires | e bord                                                                                                    | ) Tableau de bord |
| Agenda INFORMATION ADMINISTRATIVES  TUTEUR 1 (MERE)  Identité                                                                                                    | Infos administratives Orienteurs / Inclusion Réunions Symptômes Prise en charge Documents Commentaires      | Enfants           |
| Coordonnées                                                                                                    | INFORMATION ADMINISTRATIVES  Date de naissance 24/10/2016 Sexe Homme  TUTEUR 1 (MERE)  Identité Coordonnées | ] Agenda          |
| Profession N° de sécurité sociale Adresse                                                                                                    | Profession Nº de sécurité sociale Adresse                                                                   |                   |
| TUTEUR 2 (MERE)                                                                                                    | TUTEUR 2 (MERE)                                                                                             |                   |
| Identité<br>Coordonnées<br>Profession Nº de sécurité sociale<br>Adresse                                                                                                    | Identité<br>Coordonnées<br>Profession Nº de sécurité sociale<br>Adresse                                     |                   |
|                                                                                                    |                                                                                                    |                   |
| Retour                                                                                                    | Retour                                                                                                    |                   |

| PLURADYS              |                                                            |                                          |                                                                                                    |          |  |  |
|-----------------------|------------------------------------------------------------|------------------------------------------|----------------------------------------------------------------------------------------------------|----------|--|--|
| ) Tableau de bord<br> | Choisir le type de réunion en cliquant sur la date en bleu |                                          |                                                                                                    |          |  |  |
| Enfants               | Infos administratives Orienteurs / Inc                     | Iusion Réunions Symptômes Prise en charg | e Documents Commentaires                                                                                                    |          |  |  |
| 1 Agenda              | Date                                                       | Туре                                     | Informations                                                                                                    | 4        |  |  |
|                       | - Brouillon -                                              | Synthèse                                 | Nombre de compte-rendus médicaux : 0<br>Nombre de bilans préconisés : 0<br>Nombre de membres : 12<br>Compte-rendu de réunion présent : NON | Actions- |  |  |
|                       | 13/10/2021 10:45:00                                        | Entretien coordinateur                   | Nombre de compte-rendus médicaux : 16<br>Nombre de bilans préconisés : 2<br>Nombre de membres : 2<br>Compte-rendu de réunion présent : OUI | Actions- |  |  |
|                       |                                                            |                                          |                                                                                                    |          |  |  |
|                       |                                                            |                                          | Retour                                                                                                    |          |  |  |
|                       |                                                            |                                          |                                                                                                    |          |  |  |
|                       |                                                            |                                          |                                                                                                    |          |  |  |
|                       |                                                            |                                          |                                                                                                    |          |  |  |
|                       |                                                            |                                          |                                                                                                    |          |  |  |

| 🏠 PLURADYS      |                                                                                                    |                              |                     |                  |                |                             |          |                     |
|-----------------|----------------------------------------------------------------------------------------------------|------------------------------|---------------------|------------------|----------------|-----------------------------|----------|---------------------|
| Tableau de bord | Parcours : 75%                                                                                                    | oordinateur du               | 13/10/20            | 21 10:45:00      | Cliquer<br>con | sur "élabore<br>npte-rendu" | er un    |                     |
| 🗋 Agenda        | Informations générales Déposer un con<br>INFORMATIONS                                                                                      | mpte rendu médical É         | laboration comp     | te rendu réunion |                |                             |          |                     |
|                 | Type de réunion     Entretien coordinateur     Date de la réunion     13/10/2021 10:45:00       Lieu de la réunion     Adresse Haute-Saône |                              |                     |                  |                |                             |          |                     |
|                 | COMITÉ EPD                                                                                                    |                              |                     |                  |                |                             |          |                     |
|                 | Membre                                                                                                    | Profession<br>Ergothérapeute | Présence<br>Présent | Lecture dossier  | Rédacteur      | Échange avec prof           | de prox. | Rédac. certif. MDPH |
|                 | Pédiatre Présent OUI NON NON NON                                                                                                    |                              |                     |                  |                |                             |          |                     |
|                 | COMPTE-RENDUS MÉDICAUX RÉCUPÉRES                                                                                                    |                              |                     |                  |                |                             |          |                     |
|                 | Nom du fichier                                                                                                    |                              |                     |                  | Nature         |                             | Récupéré | Télécharger         |

| 🔭 PLURADYS                                    |                                                                                         |  |  |  |  |
|-----------------------------------------------|-----------------------------------------------------------------------------------------|--|--|--|--|
| <ul> <li>Tableau de bord</li> <li></li> </ul> | Synthèse Entretien coordinateur du 06/03/2024 08:00:00                                  |  |  |  |  |
| 🕈 Enfants                                     |                                                                                         |  |  |  |  |
| 🗂 Agenda                                      | Informations générales Déposer un compte rendu médical Élaboration compte rendu réunion |  |  |  |  |
|                                               | Le compte rendu de cette réunion n'a pas encore été créé                                |  |  |  |  |
|                                               |                                                                                         |  |  |  |  |
|                                               | Retour                                                                                  |  |  |  |  |
|                                               |                                                                                         |  |  |  |  |
|                                               | Cliquer sur "créer le                                                                   |  |  |  |  |
|                                               | compte-rendu"                                                                           |  |  |  |  |
|                                               |                                                                                         |  |  |  |  |
|                                               |                                                                                         |  |  |  |  |
|                                               |                                                                                         |  |  |  |  |
|                                               |                                                                                         |  |  |  |  |

| 🏠 PLURADYS                                    |                                                                                                    |                                                                                                    |                                                                                                    |
|-----------------------------------------------|----------------------------------------------------------------------------------------------------|----------------------------------------------------------------------------------------------------|----------------------------------------------------------------------------------------------------|
| <ul> <li>Tableau de bord</li> <li></li> </ul> | htretien coordinateur du 13/10/2<br>Parcours: 73%                                                                                                    | 2021 10:45:00                                                                                                    |                                                                                                    |
| Enfants     Agenda                            | Informations générales Déposer un compte rendu médical Élaboration con<br>Compte rendu de la réunion<br>Enregister brou<br>Version actuelle : 1<br>Créée par : Gaétane GIRES<br>Créée le : 12/02/2024 10:44<br>Titre du compte rendu<br>Entretien coordinateur<br>Données administratives<br>B I S U S I S U S I S I S I S I S I S I S | npte rendu réunion Non Supprimer cette version Encours d'édition rs Pluradys I S U S I x   Format -   Size -   A - M -   z : ::   - E - E   E = = = nitial : (401/2021 ton du dossier : | Historique des versions<br>-aucune version-<br>Interface de rédaction -<br>Vous pouvez écrire dans<br>l'encadré "contenu de la<br>réunion" - Si vous ne<br>pouvez pas : cliquer sur<br>CRTL+F5<br>Appuyer régulierment<br>sur "enregistrer<br>brouillon" |
|                                               | Professionnels de santé                                                                                                    | z tilararle e e                                                                                                    |                                                                                                    |

| Parcours: 75%                                                                          | coordinateur du 06/03/2024 08:                                                | 00:00                 |                         |
|----------------------------------------------------------------------------------------|-------------------------------------------------------------------------------|-----------------------|-------------------------|
| Informations générales Déposer un compte rendu médica                                  | al Élaboration compte rendu réunion                                           |                       |                         |
| Compte rendu de la réunion                                                             | Validation de version<br>En confirmant, votre version sera validée et ne sera |                       |                         |
|                                                                                        | plus modifiable.<br>Il vous est possible de laisser un commentaire de         | Valider cette version | Historique des versions |
| Version actuelle : 1<br>Créée par : Gaëtane GIRES<br>Créée le : 12/02/2024 10:48       | validation afin d'expliquer vos modifications.<br>Commentaire de validation   | En cours d'édition    | Pour finir et permettre |
| Titre du compte rendu                                                                  |                                                                               |                       | aux collèques de        |
| Synthèse                                                                               |                                                                               |                       | modifier le CR, il faut |
| Données administratives                                                                |                                                                               |                       | bien "VALIDER la        |
| B I S U   I I Format -   Size<br>→ □   ▲ - Ø -   ≔ :=   = = = = = =                    | Souhaitez-vous confirmer la validation de cette<br>version ?                  | Size +                | version"                |
| Date de naissance : 24/03/2014<br>Classe actuelle :<br>Lieu scolaire :<br>KE LES NOROY | ANNULER CONFIRMER                                                             |                       |                         |
| Tel. modile : 05 80 87 80 72                                                           |                                                                               |                       |                         |
|                                                                                        | A                                                                             | Å                     |                         |

Professionnels de santé

| PLURADYS              |                                                                                                    |                                                                                                    |  |  |  |
|-----------------------|----------------------------------------------------------------------------------------------------|----------------------------------------------------------------------------------------------------|--|--|--|
| ) Tableau de bord<br> | Parcours: 25%                                                                                                    |                                                                                                    |  |  |  |
| Enfants               |                                                                                                    |                                                                                                    |  |  |  |
| ] Agenda              | Enregistrement effectué avec succès.                                                                                                    | ×                                                                                                    |  |  |  |
|                       | Informations générales Déposer un compte rendu médical Élaboration compte rendu réunion                                                                                                    |                                                                                                    |  |  |  |
|                       | Compte rendu de la réunion                                                                                                    |                                                                                                    |  |  |  |
|                       | Version actuelle : 1<br>Créée par : Gaëtane GIRES<br>Créée le : 12/02/2024 10:48<br>Commentaire de validation :<br>essal                                                                                          | -aucune version-<br>Un professionnel qui se<br>connecte pour modifier<br>le CR doit "ajouter une                                           |  |  |  |
|                       | Données administratives<br>Date de naissance : 24/03/2014<br>Classe actuelle :<br>Lieu scolaire :<br>A Rue du Tacot 70000 CERRE LES NOROY<br>Tél. mobile : 06 70 10 88 79<br>A Rue du Tacot 70000 CERRE LES NOROY | version"<br>S'il est noté "édition en<br>cours c'est que le<br>professionnel précédent<br>n'a pas terminé ou n'a<br>pas validé sa version. |  |  |  |

Si vous avez la moindre question, appelez-nous !